## Zoomer, dézoomer et se déplacer:

Pour effectuer ces trois opérations, on utilise les boutons en haut à gauche:

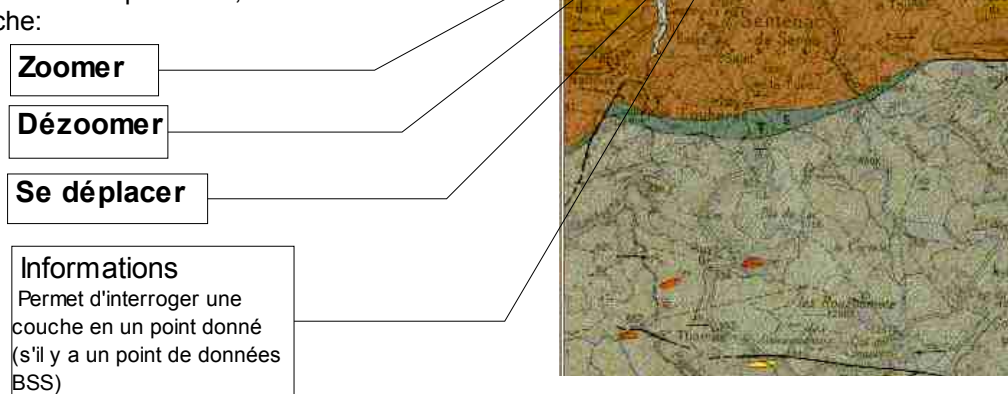

Pour zoomer, après avoir activé le bouton, tracer à la souris la zone de zoom désirée. Attention, si l'agrandissement est trop fort on ne peut pas faire apparaître la carte géologique.

QQOina

## Récupérer la notice de la carte géologique correspondante:

Au sommet de la zone de droite, la ou les notices de la/des carte(s) géologique(s) couvrant la zone désirée sont mentionnées Cliquer sur celle désirée, un fichier pdf s'ouvre dans une autre fenêtre.

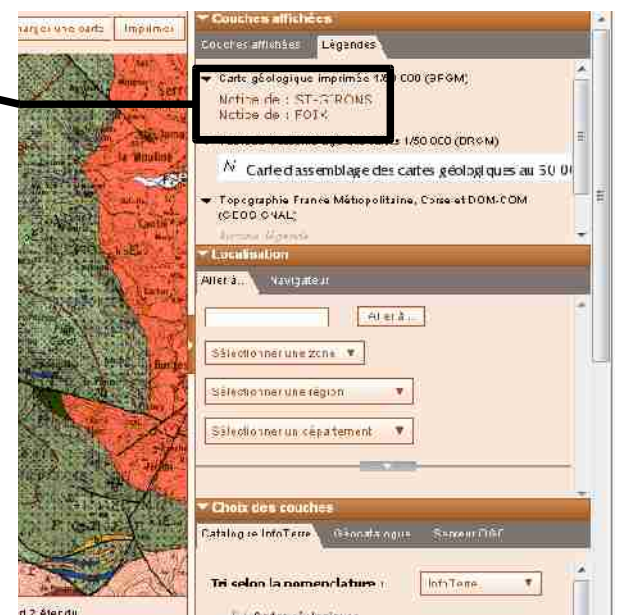

Sélectionner une zone

## Faire apparaître les points correspondant aux données BSS (Banque du Sous Sol)

Dans la fenêtre de droite, cliquer sur le petit + de « dossiers sur le sous sol », cocher l'onglet « BSS-tous les ouvrages de la Banque du Sous Sol ». On voit apparaître des symboles jaunes et rouges. Pour avoir la signification de la légende, il faut faire remonter le cadre de droite (voir ddessous)

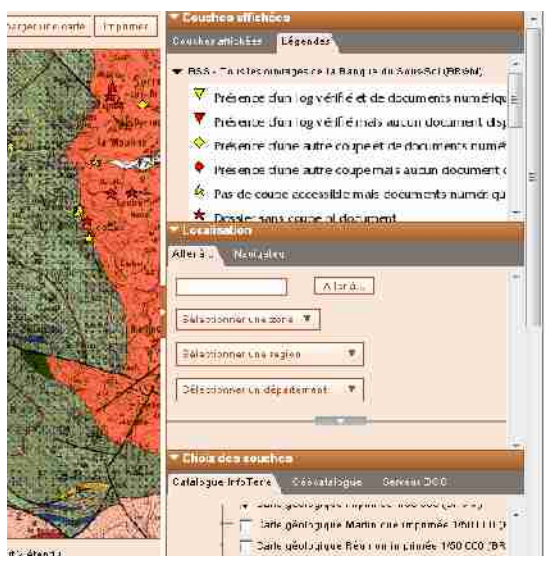

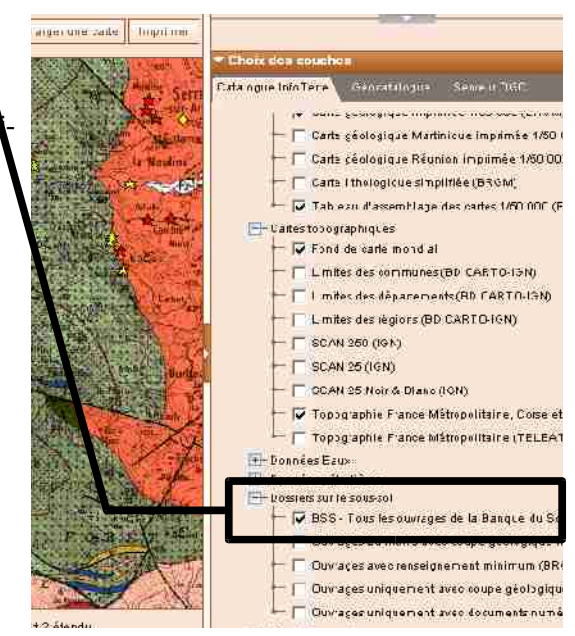